## Notebook beüzemelése helyi fiók használatával

Az alábbiakban bemutatásra kerül, hogyan tudja készülékét Microsoft fiók nélkül, helyi felhasználói fiókkal beüzemelni.

A kezdeti beüzemelés során először a nyelvi és területi beállításokat, majd a wifi csatlakozást kell végrehajtani. Ezt követik a személyes beállítások.

1. A megjelenő *Hogyan szeretné beállítani ezt az eszközt?* kérdésre válassza a *Beállítás munkahelyi vagy iskolai használatra* lehetőséget.

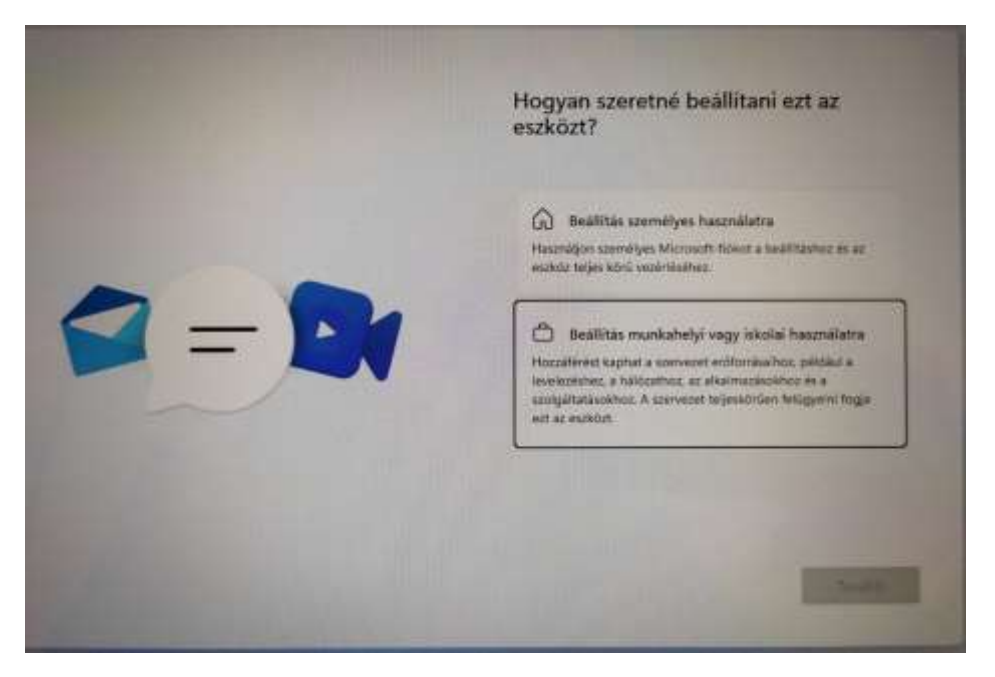

2. Ezt követően a *Munkahelyi vagy iskolai dolgok beállítása* panelen kattintson a *Bejelentkezési beállítások* lehetőségre.

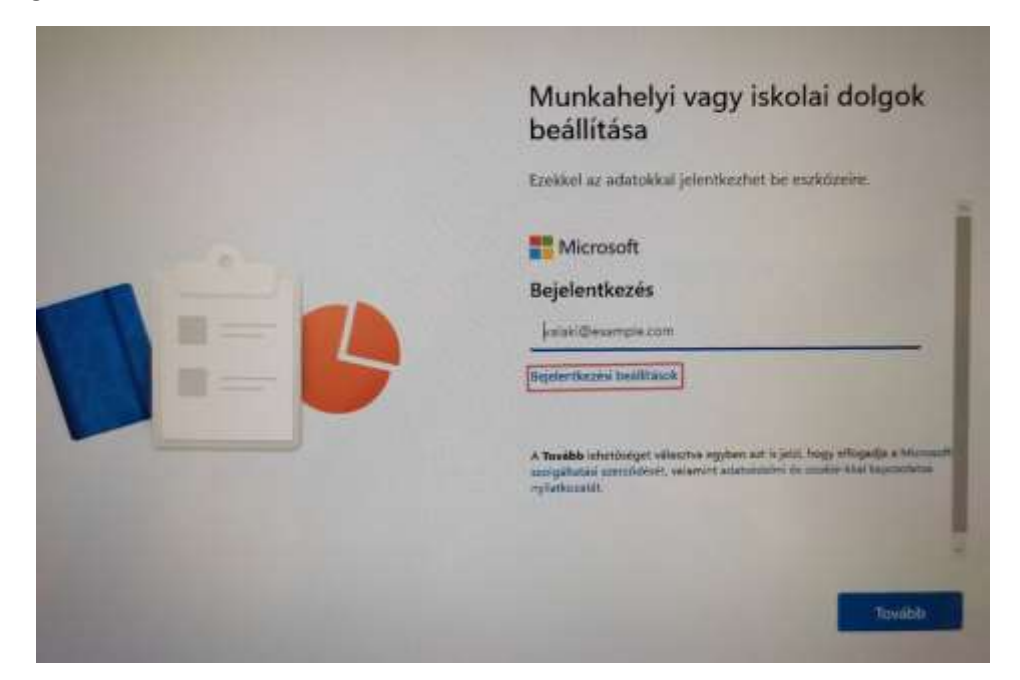

3. Az újabb panelen a Tartományhoz való csatlakozás lehetőséget válassza ki.

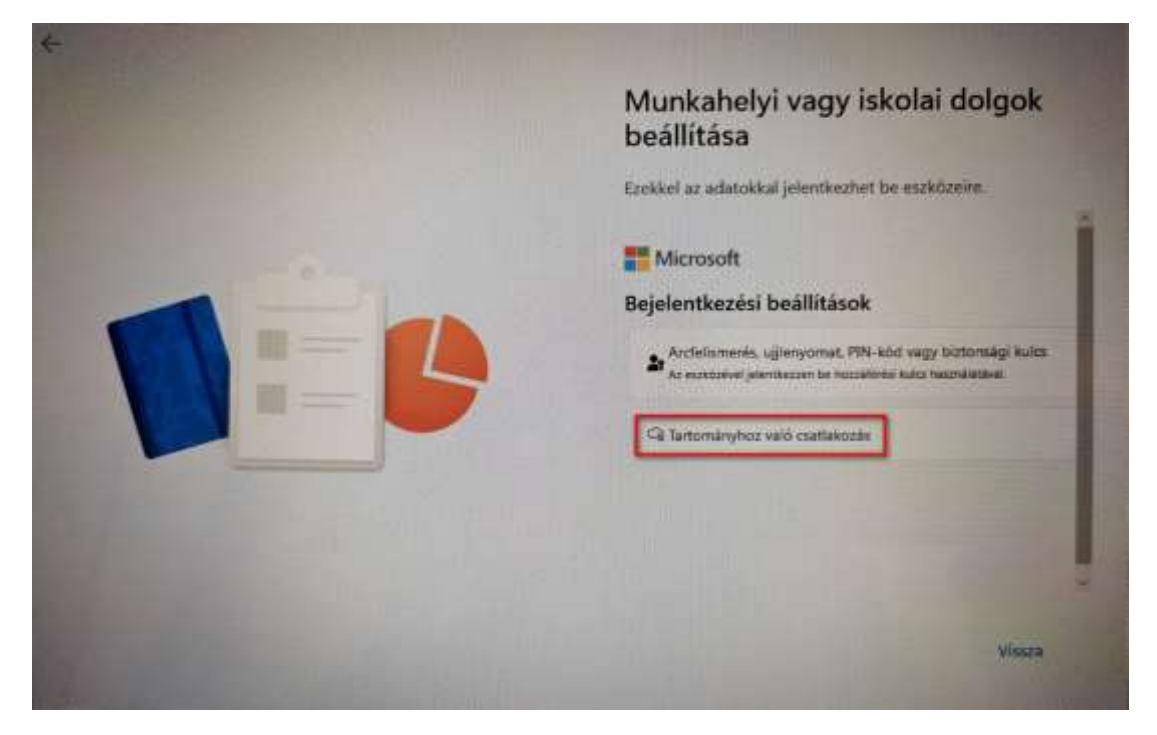

4. Az utolsó paneleken tetszőlegesen megadhatja a számítógéphez tartozó felhasználói nevet, valamint jelszót.

| Ki fogja használni ezt az eszközt?                                                                                                    |
|----------------------------------------------------------------------------------------------------|
| Adja meg a nevět                                                                                                    |
| Nev<br>Meg jobb: használion online ficikot                                                                                                    |
| Ez egy gyermek vagy tizenéves fiókja?<br>na igen, formija ineg a bejelentkezet egy Microsoft-fickkal, Amikar a<br>fistavató cesebisgok Microsoft-fickkal jelentkezete be, az évitonsknek<br>megifizies adoktelem vinetnetis isajúk a szoláci se gordometis calad<br>isoportor je beallithatnak Microsoft Family Safety segitsegével. |
| További információ                                                                                                    |
|                                                                                                    |
| Kävetkező                                                                                                    |

A következő paneleken a szokásos módon folytathatja a személyes beállításokat.

Az így létrejövő fiók nem csatlakozik semmilyen online-, illetve internetes tárhelyszolgáltatáshoz. Ezért ebben az esetben adati védelméről, biztonsági másolatok készítéséről ajánlott külön gondoskodni.

A készülékre való bejelentkezést követően ajánlott a Bitlocker titkosítás konfigurálni. Bekapcsolása esetén különös gonddal járjon el kulcsfájlt biztonságos helyre történő mentésével, hogy szükség esetén fel tudja azt használni. A Bitlocker részletes bemutatásával beállításaival külön dokumentum foglalkozik.